# **Ø**VITec

# Annonsering i sociala medier

Lägenheter

Datum: 2023-12-13

### Innehållsförteckning

| Välkommen att annonsera i sociala medier!             | 3  |
|-------------------------------------------------------|----|
| Vad behöver du göra för att komma igång?              | 4  |
| Inställningar                                         | 4  |
| Hur annonserar du en lägenhet?                        | 5  |
| Fliken Marknadsplatser                                | 5  |
| Beställningsfliken                                    | 6  |
| Bilder                                                | 7  |
| Fliken Inställningar                                  | 9  |
| Förhandsgranska din annons                            | 10 |
| Så här ser annonsen ut i Facebook                     | 10 |
| Länk till realtidsrapport på hur din annons presterar | 10 |
| Annonsering av lägenheter i Marknad                   | 11 |

### Välkommen att annonsera i sociala medier!

Ni har möjlighet att annonsera direkt från Vitec Marknad, Online Lägenheter eller Boplats Sverige CRM i Facebook och Instagram. Denna beskrivning avser Online Lägenheter och Boplats Sverige CRM. Längt bak i denna handledning finner du beskrivningen hur du gör i Marknad.

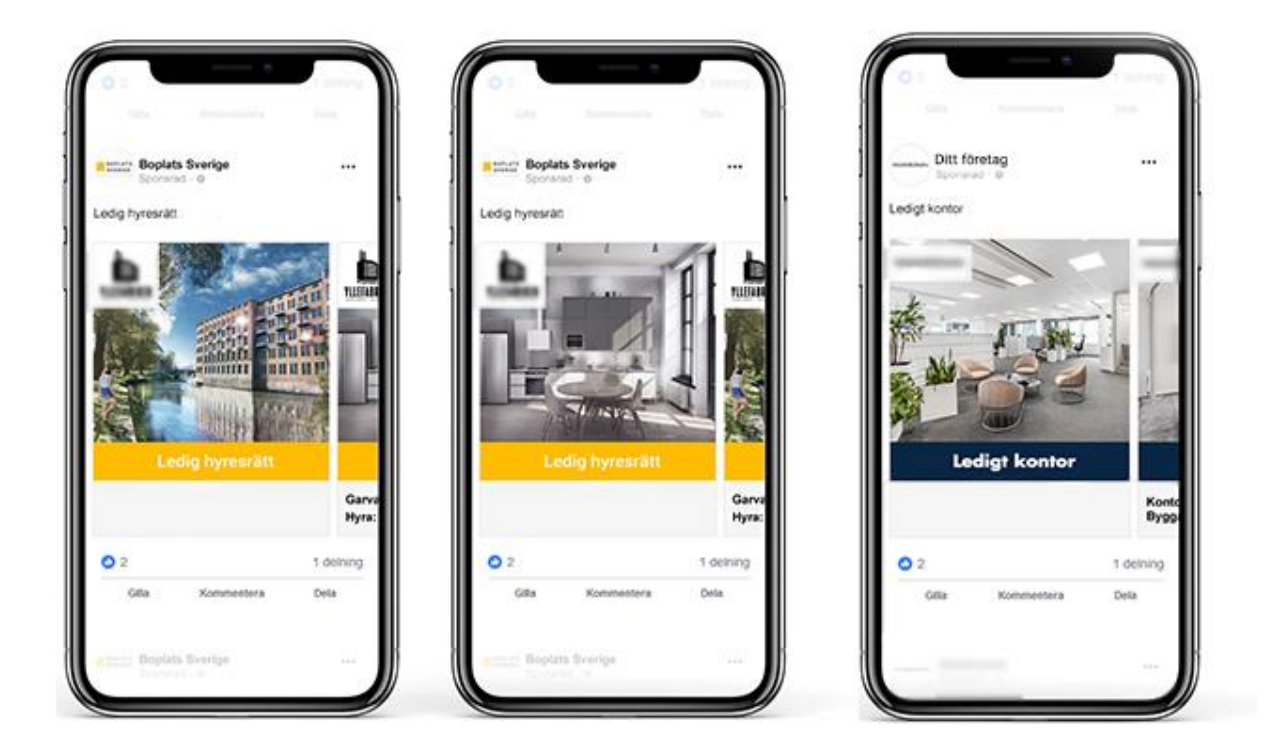

Det finns flera skäl varför du ska annonsera i sociala medier:

- Du **marknadsföring av ert företag** eftersom ni syns. Exempel: Om ni har 100 lediga objekt per år och varje objekt annonseras för t ex 3 000 kr så kommer era annonser visas 1,5 miljoner gånger per år på de geografiska platser ni arbetar i.
- Du når fler sökande och spekulanter.
- Kraftfulla Al-robotar letar upp de sökande och spekulanterna åt dig
- Ett utmärkt komplement till er hemsida
- Komplement till annonsering på marknadsplatser

# Vad behöver du göra för att komma igång?

Här ska vi förklara hur du ska göra för att ställa in programmet rätt på både användare och inställningar.

#### Inställningar

För dig som är system- eller administratör kan ni ställa in vad som ska ske när ett nytt objekt registreras:

| stalinger för sociale mediaannoner   Medianix   © for anveideudigere giv fil anvensettigt laciale mediaer flaatoole, hetegram, Messanger!   © for anveideudigere giv fil anvensettigt laciale mediaer flaatoole, hetegram, Messanger!   © for anveideudigere giv fil anvensettigt laciale mediaer flaatoole, hetegram, Messanger!   © for anveideudigere giv fil anvensettigt laciale mediaer flaatoole, hetegram, Messanger!   © for anveideudigere giv fil anvensettigt laciale mediaer flaatoole, hetegram, Messanger!   © for anveideudigere giv fil anvensettigt laciale mediaer flaatoole, hetegram, Messanger!   © for anveideudigere giv fil anvensettigt laciale mediaer flaatoole, hetegram, Messanger!   © for anveideudigere giv fil anvensettigt laciale mediaer flaatoole, hetegram, Messanger!   © for anveideudigere giv fil anvensettigt laciale mediaer flaatoole, hetegram, Messanger!   © for anveideudigere giv fil anvensettigt laciale mediaer flaatoole, hetegram, Messanger!   © for anveideudigere giv fil anvensettigt laciale mediaer flaatoole, hetegram, Messanger!   © for an unstander flaatoone   © for at langer giv laciale mediaer flaatoone   (messanger en anvenders)   © flaatoone   © flaatoone   © flaatoone   © flaatoone   © flaatoone   © flaatoone   © flaatoone   © flaatoone   © flaatoone   © flaatoone   © flaatoone   © flaatoone   © flaatoone   © flaatoone   © flaatoone   © flaatoone   © flaatoone   © flaatoone   © flaatoone <t< th=""><th>ooolala mealer motalining</th><th></th><th></th><th></th><th></th><th></th><th></th><th></th><th></th></t<>                                                                                                    | ooolala mealer motalining                                                                                                    |                                           |                  |                                                                                                    |                      |   |                                                                                                    |                      |   |
|----------------------------------------------------------------------------------------------------|----------------------------------------------------------------------------------------------------|-------------------------------------------|------------------|----------------------------------------------------------------------------------------------------|----------------------|---|----------------------------------------------------------------------------------------------------|----------------------|---|
| <ul> <li>Medank</li> <li>Medank</li> <li>Medank</li> <li>Metank</li> <li>Metan</li></ul>                                                                                                    | tällningar för sociala mediaa                                                                                                    | nnonser                                   |                  |                                                                                                    |                      |   |                                                                                                    |                      |   |
| Section 1 Section 2 Section 2 Sec                                                                                                    | Mediamix                                                                                                    |                                           |                  |                                                                                                    |                      |   |                                                                                                    |                      |   |
| <ul> <li>Ot Xu metalakudgeten gik tit anonzening i kotikam meder och dot Ruteparen. Kensageten</li> <li>Ot Xu metalakudgeten gik tit anonzening i kotikam eder och dot Ruteparen. Veik tit banneler och dot Ruteparen veik tit banneler och dot Ruteparen veik tit banneler och do</li></ul>                                                                                                    | diamix1                                                                                                    |                                           |                  |                                                                                                    |                      |   |                                                                                                    |                      |   |
| <ul> <li>Of Ste mediaturbigeten gibt it socials medier och 500 til themeers' vid ligande abonnemang och mediatunomen it men 10 000 kr/mil.</li> <li>Ceograf (min 24 km)</li> <li>Tedie objekt felt</li> <li>Förinställda beställningsuppgifter</li> <li>Fot karpangtol</li> <li>Ligande abonnemang</li> <li>Ligande abonnemang</li> <li>Ligande a</li></ul>                                                                                                    | 🔵 100% av mediabudgeten går till a                                                                                                    | annonsering i sociala medier (Facebo      | ook, Instagram,  | , Messenger)                                                                                                    |                      |   |                                                                                                    |                      |   |
| 2 cogari (m 2 4 m)<br>2 mac oper (m)<br>2 d<br>3 constituted beställingsuppiffer<br>6 feat warpel<br>6 feat warpel<br>9 feat warpel<br>9 feat warpe | O 50% av mediabudgeten går till so                                                                                                    | ociala medier och 50% till 'banners' v    | rid löpande abo  | onnemang och mediannonsen är min 10 000                                                                          | kr/mån.              |   |                                                                                                    |                      |   |
| Peoperfi (min 24 km)   xade cojeti (min 24 km)   24   3   Forinställda beställningsuppiffer   © Fat kampanjöl   • Fat kampanjöl   • Pat kampanjöl   • Pat kampanjöl                                                                                                    |                                                                                                    |                                           |                  |                                                                                                    |                      |   |                                                                                                    |                      |   |
| 2 cograft (min 24 km)<br>2 d<br>2 d<br>3 Forinställda beställningsuppgifter<br>5 Fast kampanţid<br>6 Fast kampanţid<br>6 Fast kampanţid<br>6 Fast kampanţid<br>6 Fast kampanţid<br>6 Fast kampanţid<br>9 Fast kampanţid<br>1 Ligande abonnemang<br>9 Fast kampanţid<br>1 Ligande abonnemang<br>9 Fast kampanţid<br>1 Ligande abonnemang<br>9 Fast kampanţid<br>1 Ligande abonnemang<br>9 Fast kampanţid<br>1 Ligande abonnemang<br>9 Fast kampanţid<br>1 Ligande abonnemang<br>9 Fast kampanţid<br>1 Ligande abonnemang<br>9 Fast kampanţid<br>1 Ligande abonnemang<br>9 Fast kampanţid<br>1 Ligande abonnemang<br>9 Fast kampanţid<br>1 Ligande abonnemang<br>1 Ligande abonnemang<br>1 Ligan                                     |                                                                                                    |                                           |                  |                                                                                                    |                      |   |                                                                                                    |                      |   |
| Radie objekt (km) Radie projekt (km)   24 45   Foriställda beställningsuppgifter Fast kampanjtid bande abonnemang Fast kampanjtid blande abonnemang Fast kampanjtid blande abonnemang Fast kampanjtid blande abonnemang Fast kampanjtid blande abonnemang Fast kampanjtid Projekt Annonspaket 2 (15 000 kr) Ligenheter Annonspaket 2 (15 000 kr) Fast kampanjtid Projekt Annonspaket 2 (15 000 kr) Elgenheter Annonspaket 2 (15 000 kr) Elgenheter Annonspaket 2 (15 000 kr) Elgenheter Annonspaket 2 (15 000 kr) Elgenheter Annonspaket 2 (15 000 kr) Elgenheter Annonspaket 2 (15 000 kr) Elgenheter Annonspaket 2 (15 000 kr) Elgenheter Annonspaket 2 (15 000 kr) Elgenheter Annonspaket 2 (15 000 kr)                                                                                                    | Geografi (min 24 km)                                                                                                    |                                           |                  |                                                                                                    |                      |   |                                                                                                    |                      |   |
| Radie objekt (km) Radie projekt (km)   24 45   Sortistikka beställningsuppifter Pat kampanjtik                                                                                                    |                                                                                                    |                                           |                  |                                                                                                    |                      |   |                                                                                                    |                      |   |
| 24 45     3 Förinställda beställningsuppgifter   (* Past kampanjid                                                                                                    |                                                                                                    |                                           |                  |                                                                                                    |                      |   |                                                                                                    |                      |   |
| Scinställda beställningsuppgifter Fast kampanjild                                                                                                    | Radie objekt (km)                                                                                                    | Rad                                       | lie projekt (km) |                                                                                                    |                      |   |                                                                                                    |                      |   |
| Lökaler       Annonspaket 2 (5 000 kr)       Projekt       Annonspaket 2 (15 000 kr)       Ilågenheter         Annonspaket 2 (5 000 kr)       Ilågenheter       Annonspaket 2 (3 000 kr)       I         Referensnummer, rapportmottagare       Ilågenheter       Inget nummer är förinställt         Projektnummer anvånds       Inget nummer är förinställt       Inget nummer är förinställt         Referens på fakturan från Vitec       Referensnummer på fakturan       Mottagare av månadsstatistik         Anders Overå       Inget nummer på fakturan       Mottagare av månadsstatistik       Imaget nummer är förinställt                                                                                                    | Radie objekt (km)<br>24                                                                                                    | Rad<br>45                                 | lie projekt (km) |                                                                                                    |                      |   |                                                                                                    |                      |   |
| Lokaler       Annonspaket 2 (5 000 kr)       Projekt       Annonspaket 2 (15 000 kr)       Annonspaket 2 (3 000 kr)       Iligenheter         Annonspaket 2 (5 000 kr)       Image: Comparison of the state of the state of                                                                                                    | Radie objekt (km)<br>24<br>Förinställda beställning<br>Fast kampanjiid                                                                                                    | Rad<br>45<br>suppgifter                   | lie projekt (km) | Fast kampanjid                                                                                                   | C Löpande abonnemang |   | Fast kampanjlid                                                                                                    | Lõpande abonnemang   |   |
| Anders Overå  Anders Overå  A                                                                                                    | Radie objekt (km)<br>24<br>Förinställda beställning<br>Fast kampanjtid                                                                                                    | Suppgifter                                | lie projekt (km) | Fast kampanjitid                                                                                                 | O Lópande abonnemang |   | Fast kampanjild                                                                                                    | O Lõpande abonnemang |   |
| A Referensnummer, rapportmottagare Projektnummer används Projektnummer används Inget nummer är förinställt Referensnummer på fakturan Anders Overå Mottagare av månadsstatistik Anders Overå V Referensnummer på fakturan Anders Overå V Referensnummer på fakturan Mottagare av månadsstatistik Anders Overå V Referensnummer på fakturan Anders Overå V Referensnummer på fakturan Anders Overå V Referensnummer på fakturan Anders Overå V Referensnummer på fakturan Mottagare av månadsstatistik Anders Overå V Referensnummer på fakturan Anders Overå V                                                                                                    | Radie objekt (km)<br>24<br>Förinställda beställning<br>Fast kampanjitd<br>Lokaler                                                                                                    | Suppgifter                                | lie projekt (km) | Fast kampanjitd Projekt                                                                                          | O Lópande abonnemang | × | Fast kampanjtid<br>Lägenheter<br>Associational 2 (2 000 kr)                                                                    | O Löpande abonnemang | × |
| <ul> <li>Beferensnummer, rapportmottagare</li> <li>Projektnummer används</li> <li>Objektets lgh/lokalnr används</li> <li>Inget nummer är förinställt</li> <li>Referensnuf fån Vitec</li> <li>Aders Overå</li> <li>Mottagare av månadsstatistik<br/>Anders Overå</li> </ul>                                                                                                    | Radie objekt (km)<br>24<br>Förinställda beställning<br>Fast kampanjtid<br>Lokaler<br>Annonspaket 2 (5 000 kr)                                                                                                    | Suppgifter                                | lie projekt (km) | Fast kampanjtid<br>Projekt<br>Annonspaket 2 (15 000 kr)                                                          | O Löpande abonnemang | ~ | Fast kampanjtid<br>Lägenheter<br>Annonspaket 2 (3 000 kr)                                                                      | O Lõpande abonnemang | ~ |
| Projektnummer används       Inget nummer är förinställt         Referens på fakturan från Vitec       Referensnummer på fakturan         Anders Överå       A322                                                                                                    | Radie objekt (km)<br>24<br>Förinställda beställning<br>Fast kampanjtid<br>Lokaler<br>Annonspaket 2 (5 000 kr)                                                                                                    | Rad<br>45<br>suppgifter                   | lie projekt (km) | Fast kampanjitid<br>Projekt<br>Annonspaket 2 (15 000 kr)                                                         | O Lõpande abonnemang | ~ | Fast kampanjtid<br>Lägenheter<br>Annonspaket 2 (3 000 kr)                                                                      | O Löpande abonnemang | ~ |
| Projektnummer används            Inget nummer är förinställt              Referens på fakturan från Vitec           Referensnummer på fakturan          Anders Overå                    Referensnummer på fakturan           Mottagare av månadistatistik                 Anders Overå           Anders Overå                                                                                                    | Radie objekt (km)<br>24<br>Förinställda beställning<br>Fast kampanjtid<br>Lokaler<br>Annonspaket 2 (5 000 kr)<br>Referensnummer, rappu                                                                           | Ead<br>suppgifter<br>O Löpande abonnemang | lie projekt (km) | Fast kampanjitd Projekt Annonspaket 2 (15 000 kr)                                                                | O Lõpande abonnemang | v | Fast kampanjild<br>Lägenheter<br>Annonspaket 2 (3 000 kr)                                                                      | O Lõpande abonnemang | × |
| Referens på fakturan från Vitec Anders Overå V A322 Anders Overå V ANDERS OVERÅ V ANDERS OVERÅ V                                                                                                    | Radie objekt (km)<br>24<br>Förinställda beställning<br>Fast kampanjtid<br>Lokaler<br>Annonspaket 2 (5 000 kr)<br>Referensnummer, rappo                                                                           | Löpande abonnemang                        | lie projekt (km) | Fast kampanjišd<br>Projekt<br>Annonspaket 2 (15 000 kr)                                                          | O Lópande abonnemang | ~ | Fast kampanjtid<br>Lägenheter<br>Annonspaket 2 (3 000 kr)                                                                      | O Löpande abonnemang | ¥ |
| Referens på fakturan från Vitec<br>Anders Overå<br>V A322<br>Aværy fakturan<br>Mottagare av månadsstatistik<br>Anders Overå<br>V AVæry fakturan                                                                                                    | Radie objekt (km) 24 Förinställda beställning Fast kampanjtid Lokaler Annonspaket 2 (5 000 kr) Referensnummer, rappo Projektnummer används                                                                       | Löpande abonnemang                        | v                | Fast kampanjitd Projekt Annonspaket 2 (15 000 kr)  Objektets lgh/lokalnr används                                 | O Löpande abonnemang | ~ | Fast kampanjtid Lägenheter Annonspaket 2 (3 000 kr)                                                                            | C Löpande abonnemang | ~ |
| AVBRYT                                                                                                    | Radie objekt (km) 24 Förinställda beställning Fast kampanjtid Lokaler Annonspaket 2 (5 000 kr) Referensnummer, rappo Projektnummer används                                                                       | Ead<br>suppgifter<br>O Löpande abonnemang | v                | Fast kampanjitd Projekt Annonspaket 2 (15 000 kr) Cbjektets igh/lokainr används                                  | O Lópande abonnemang | ~ | Fast kampanjtid Lägenheter Annonspaket 2 (3 000 kr) Inget nummer är förinställt                                                | O Lõpande abonnemang | ~ |
| AVBRYT SP                                                                                                    | Radie objekt (km) 24 Förinställda beställning Fast kampanjtid Lokaler Annonspaket 2 (5 000 kr) Referensnummer, rappo Projektnummer används Referens på fakturan från Vitec Anders Overå                          | Ead<br>suppgifter<br>O Löpande abonnemang | v v              | Fast kampanjitd Projekt Annonspaket 2 (15 000 kr)  Objektets igh/lokainr används Referensnummer på fakturan A322 | O Lópande abonnemang | ~ | Fast kampanjtid Lägenheter Annonspaket 2 (3 000 kr)      Inget nummer är förinställt Mottagare av månadsstatistik Anders Overå | O Lõpande abonnemang | ~ |
|                                                                                                    | Radie objekt (km) 24 Förinställda beställning Forinställda beställning Fast kampanjtid Lokaler Annonspaket 2 (5 000 kr) Referensnummer, rappo Projektnummer används Referens på fakturan från Vitec Anders Overå | Ead<br>suppgifter<br>O Löpande abonnemang | v<br>v           | Fast kampanjitd Projekt Annonspaket 2 (15 000 kr) Cbjektets igh/lokalnr används Referensnummer på fakturan A322  | C Lópande abonnemang | ~ | Fast kampanjtid Lägenheter Annonspaket 2 (3 000 kr)      Inget nummer är förinställt Mottagare av månadsstatistik Anders Overå | C Löpande abonnemang | • |

Mediamix kan ställas in dvs hur stor det ska gå till Facebook, Instagram och Messenger och hur stor del av budgeten ska gå till banners i svensk nyhets- eller funktionsmedia. Det senare valet gäller enbart annonser över 10 000 kr per månad dvs primärt projektannonseringar.

Geografisk radie kan ställas in. Idag minst 24 km.

De förinställda värdena t ex Fast kampanjtid (14 dagar) och annonspaket kan ställas in.

Längst ner finns även inställningar för hur referensnumret ska visas

### Hur annonserar du en lägenhet?

Här ska vi visa hur enkelt det är att annonsera en lägenhet.

#### Fliken Marknadsplatser

Du går in på den lägenhet som ska annonseras. Välj Marknadsplatsöverföring i menyn. Du annonserar lägenheten i Facebook, Instagram och Messenger lika lätt som du annonserar på en marknadsplats.

|                     | $\leftarrow$                                                                                 |
|---------------------|----------------------------------------------------------------------------------------------|
| Allt ~ Q Skr        | Marknadsför<br>Hyreslägenhet L1109,                                                          |
|                     | MARKNADSPLATSER ANNONS I SOCIALA MEDIER                                                      |
|                     | Marknadsför på Internet Finns på internet: Ja                                                |
|                     | Marknadsför på Marknadsplatser och egen hemsida                                              |
| personer            | Annonsering i sociala medier<br>Läs mer<br>Valideringsfel, se fliken Annons i sociala medier |
| <pre>{RAV (4)</pre> | Boplats Sverige                                                                              |

På sidan ovan kryssar du för att marknadsföring ska göras på **Marknadsplatser och egen** hemsida.

Du markerar sen **Annonsering i sociala medier** dvs lika enkelt som du annonserar på en extern marknadsplats. Det kan hända du får en röd text **Valideringsfel** som i exemplet ovan. Det beror oftast på att du inte har markerat vilken bild som ska användas i sociala medier. Exakta orsaken ser du på nästa flik **Annons i sociala medier**.

Knappen längst ner Överför blir utgråad för att du behöver fylla i uppgifter på fliken Annons i sociala medier.

Så nästa steg är att gå in på fliken Annons i sociala medier.

#### Beställningsfliken

På fliken Annons i sociala medier kan du nu välja t ex budget:

| Allt - Q Skr        | ←<br>Marknadsför<br>Hyreslägenhet L110       | 19,                                                            |                                          |  |  |
|---------------------|----------------------------------------------|----------------------------------------------------------------|------------------------------------------|--|--|
|                     | MARKNADSPLATSER ANNONS I SOCIALA MEDIER      |                                                                |                                          |  |  |
|                     | Finns ingen bild som visas på sociala medier |                                                                |                                          |  |  |
|                     | BESTÄLLNING                                  | INSTÄLLNINGAR                                                  |                                          |  |  |
| äster - personer    | Budget                                       | Pris(paket)<br>3000 kr under kampanjen                         | ~                                        |  |  |
| 6)<br>JINGSKRAV (4) |                                              | Ca 15000 målgruppsstyrda ann<br>kampanjen i Facebook, Instagra | nonsvisningar under<br>am och Messenger. |  |  |
| ÄSTER (1)           | Datum                                        | Löpande abonnemang per påbörjad månad.                         | månad. Debitering sker per               |  |  |
| esgäster - företag  |                                              | Start datum<br>2023-12-13                                      | Slut datum<br>2023-12-26                 |  |  |
| SR (0)              | Referens                                     | Referensnummer<br>L1109                                        |                                          |  |  |
| idor                | Beställning                                  | Ingen aktiv beställning.                                       |                                          |  |  |
|                     |                                              | FÖRHANDSGRANSK                                                 | AVBRYT ÖVERFÖR                           |  |  |

I bilden ovan finns ett valideringsfel "Finns ingen bild som visas på sociala medier". Det löser du lätt genom att trycka på knappen **Använd huvudbild**. Andra valideringsfel som brukar visas är om adress saknas, eller om ingen budget är vald eller ingen handläggare finns på objektet.

Du väljer budget t.ex. 3 000 kr som idag ger 15 000 st målgruppsstyrda annonsvisningar under kampanjen i Facebook, Instagram och Messenger. Kampanjen är under 14 dagar. Möjligheten finns att starta ett löpande månadsabonnemang och gäller framförallt annonsering av projekt. Du kan även ange referensnummer (förinställt är det lägenhetens nummer).

#### Bilder

Du lägger in bilder som vanligt via programmets meny och här finns det en skillnad och det är att du kan välja vilken bild som ska visas i sociala medier (det behöver inte vara den första bilden). Du markerar **Visas på annonser i sociala medier** på den bild som ska visas.

| v Q Skr | ←<br>Bilder                        |                                                            |
|---------|------------------------------------|------------------------------------------------------------|
|         | Expandera 🗨                        |                                                            |
|         | Bildtext                           |                                                            |
|         | Bildkategori                       | ~ 袋                                                        |
|         | På Internet                        |                                                            |
|         | Visas på annonser i sociala medier | والمرور المراجعة المراجع والمراجع المراجع المراجع والمراجع |

Den eller de bilder som visas är markerade i bildlistan:

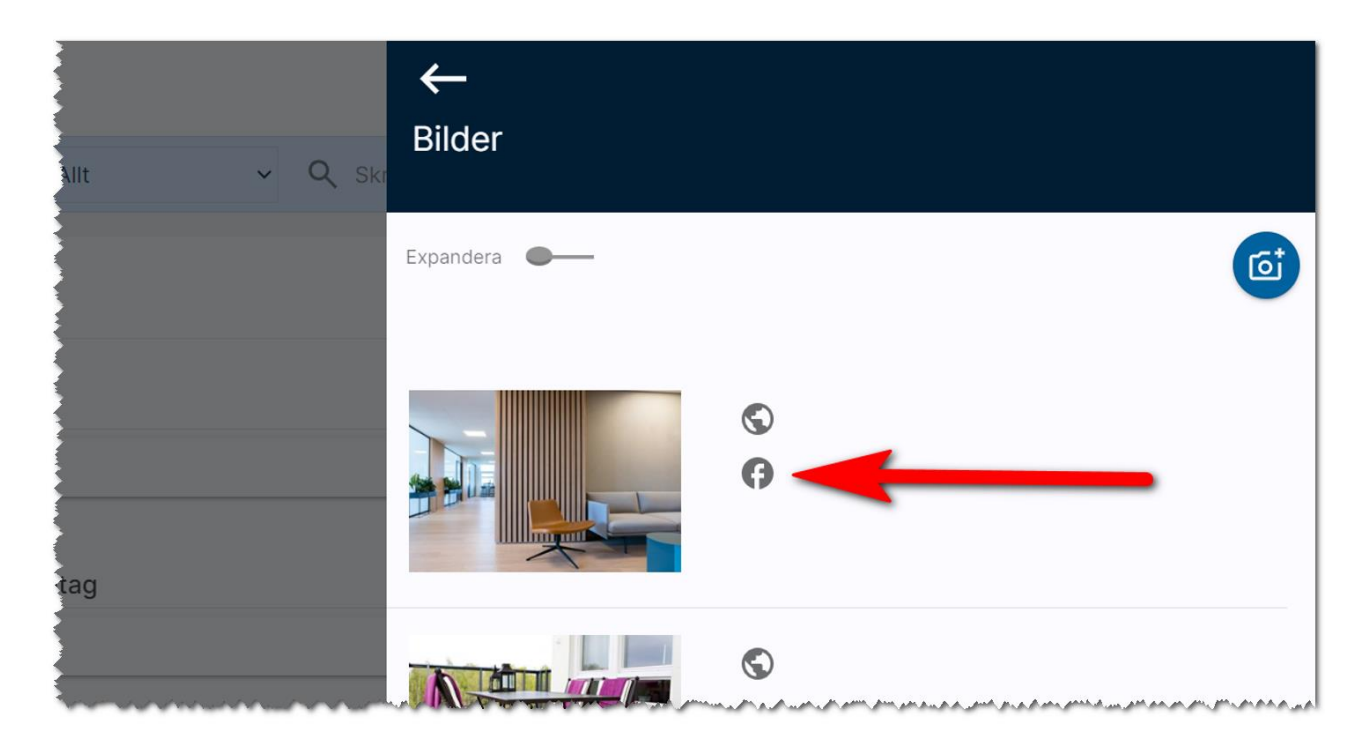

Om du har bilder inlagda men inte har valt vilken som ska visas så kommer programmet visa en uppmaning i rött enligt nedan att det saknas bild. Du kan då lätt åtgärda det genom att klicka på knappen **Använd huvudbild** enligt nedan. Om du vill använda någon annan bild behöver du gå tillbaka till menyn och välja bilder och helt enkelt välja en annan bild.

|    | MARKNADSPLATSER                                                                    | ANNONS I SOCIALA MEDIER                       |                  |
|----|------------------------------------------------------------------------------------|-----------------------------------------------|------------------|
|    | Finns ingen bild som visa<br>Finns ingen handläggare<br>Saknar giltig position för | as på sociala medier<br>på objektet<br>annons | ANVÄND HUVUDBILD |
|    | BESTÄLLNING                                                                        | STÄLLNINGAR                                   |                  |
| ag | , Pudgot                                                                           | Pris(paket)                                   |                  |

De övriga felmeddelandena som att det inte finns handläggare angiven och position saknas behöver du åtgärda genom att backa tillbaka och gå in på objektet. När det är åtgärdat så är det bara att välja marknadsplatsöverföring igen.

#### Fliken Inställningar

Det finns även en inställningssida du kan gå till när du vill annonsera på andra platser än där lägenheten finns. Den första adressen hämtas från lägenheten. Och förinställt är 24 km i radie. Denna radie kan du utöka. I exemplet nedan till 50 km. Sen vill vi annonsera på annan ort t.ex. Växjö. Det behöver vara en giltig adress och där nöjer vi oss med den förinställda radien 24 km. När Al roboten letar presumtiva personer så kommer den börja inom dessa cirklar.

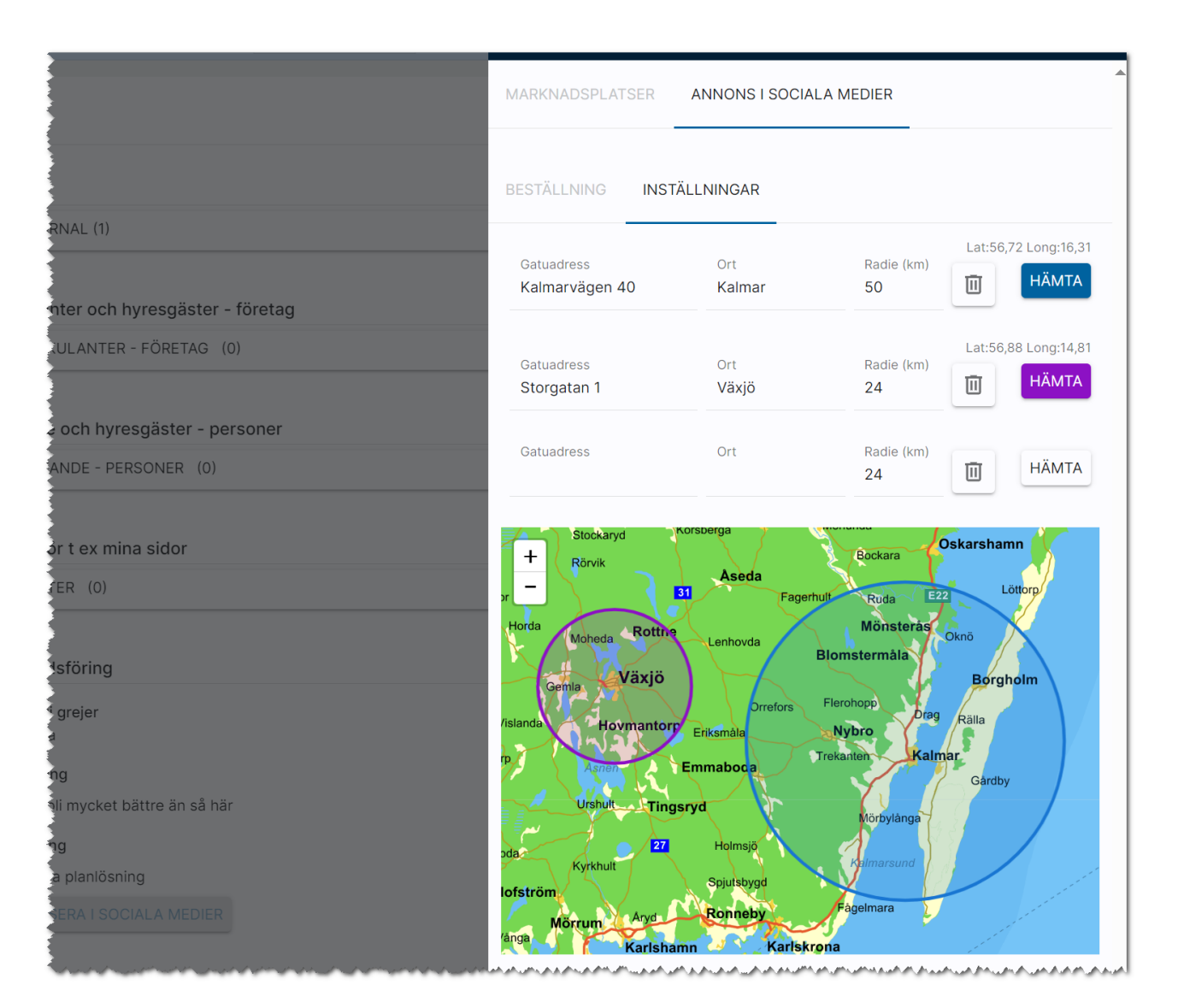

#### Förhandsgranska din annons

Om du vill se hur annonsen ser ut innan den går live så kan du trycka på knappen Förhandsgranska. Publicera annonsen gör du med knappen **Överför** på samma sätt som du för över till en marknadsplats.

När du har annonserat några gånger så kommer du se att det enda du egentligen behöver göra är att kryssa för att annonsering i sociala medier ska göras.

# Så här ser annonsen ut i Facebook

Annonserna kan se ut enligt följande (de gula avser lägenheter och den blå avser lokaler).

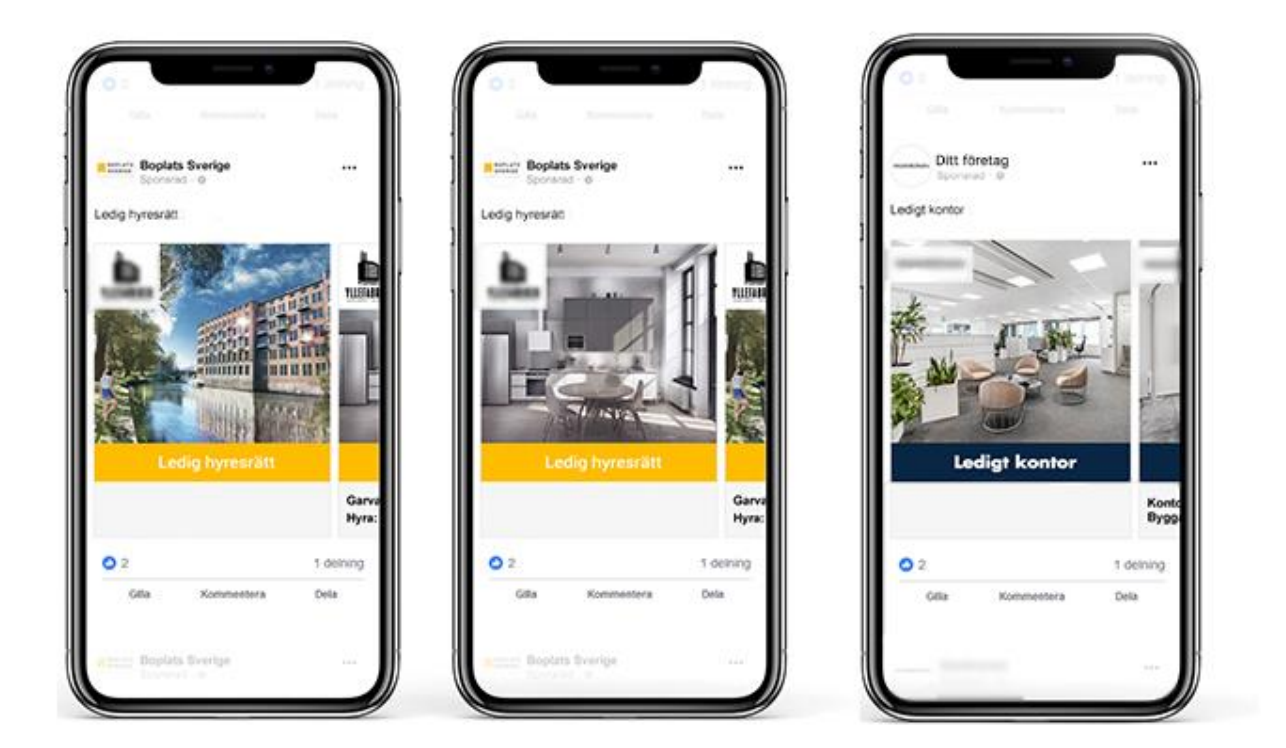

#### Länk till realtidsrapport på hur din annons presterar

När annonsen är beställd får du länk till realtidsrapport per e-post, och när annonseringsperioden är klar får du även slutrapport. Du har också möjlighet att förlänga annonsen om du inte fått tillräckligt med förfrågningar. Annonsen är aktiv i 14 dagar om inte löpande abonnemang är valt och visas bara för personer som befinner sig inom den angivna radien från ditt lediga objekt.

## Annonsering av lägenheter i Marknad

För att annonsera din bostad i sociala medier så börjar du först med att kryssa för att lägenheten ska publiceras i Boplats Sverige. Därefter anger du vilket paket. Se bilden nedan. Ytterligare beskrivning hittar du i lathundarna för Marknad.

| Sj behandlade |                 |       | Publicera           |                  |                                        |                 |          |        |        |
|---------------|-----------------|-------|---------------------|------------------|----------------------------------------|-----------------|----------|--------|--------|
| Skriv ut 🕜    | Hjälp Funktione | er 🗸  | ← Tillbaka 📢 🕄      | spara/återgå 🛛 🚼 | Spara 🧳 Uppdate                        | ra 🖶 Skriv ut 🌘 | ) Hjälp  |        |        |
| i, Status:    | Ej behandla     | at    | Objekt              |                  |                                        |                 |          |        |        |
| 2             | Våning          | 3     | Objekt              | 00238-00014      |                                        | Objekttyp       | 2 rum o  | ch kök |        |
|               | Rum             | 2     | Marknads            | olatser          |                                        |                 |          |        |        |
|               | Boyta           | 58    | Publicera extern    | t?               |                                        |                 |          |        | II     |
| -             |                 |       | Visa på?            |                  | Boplats Sveri                          | ge              |          |        | II     |
| <u> </u>      |                 |       | Annonsera i soc     | ial medier?      | Nej                                    |                 |          | ~      | II     |
|               |                 |       |                     |                  | Nej<br>Annonspaket 1 (15               | 00kr)           |          |        | II     |
| Sorterin      | ng: Placering   | ¥     |                     |                  | Annonspaket 2 (30<br>Annonspaket 3 (50 | 00kr)<br>00kr)  |          |        | II     |
| anr           | Prio?           | Solve |                     |                  | _                                      |                 |          | _      |        |
|               |                 |       | Publicerin          | gsinformatio     | n                                      |                 |          |        | - I    |
|               |                 |       | Max antal sökar     | de               |                                        | Vis             | a webb?  | Ja     | () Nej |
| -             |                 |       | Pub from.           | 2023             | -09-27                                 | Vis             | a mobil? | Ja     | () Nej |
|               |                 |       | Pub tom.            | 2023             | -10-03                                 | Во              | Direkt?  | () Ja  | 🖲 Nej  |
|               |                 |       | 0.000               |                  |                                        | Во              | Lotto?   | () Ja  | Nej    |
|               |                 |       | 6. A. 10. 10 Mar 10 | Avpub            | licera manuellt                        | Vis             | a hyra?  | Ja     | () Nej |